## 常用线上会议软件和Zoom使用指南

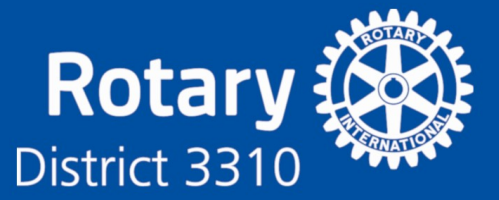

## Popular Online Meeting Software & Guideline to using Zoom

市场上有许多可用的线上会议软件,例如(未按受欢迎程度列出):

- 1. GoToMeeting
- 2. Microsoft Team
- 3. Webex
- 4. Lark
- 5. Google Meet (Google Hangouts 的新版本)
- 6. Zoom(Rotary 与 Zoom 合作,通过输入促销代码" ZoomRotary"使扶轮社会 员享有 20%的折扣。

## Zoom 用户注意事项:

截至 2020 年 3 月,使用 Zoom 软件对用户引起安全忧隐的事件。从那时起,Zoom 就已经发布了该软件的更新。

如果您使用的是 Zoom,请确保遵循以下准则以帮助保护未经授权的"入侵者"进入缐 上会议:

- 1. 确保您的设备操作软件(OS)(例如 Windows,Android,iOS)已应用最新版本,这也包括更新您的防病毒软件。
- 2. 下载并应用最新版本的 Zoom 软件。
- 3. 如果您主持会议,请获取 Zoom 自动发放的"Zoom 会议 ID"。
- 4. 使用用密码保护您主持的每个会议,并仅将密码提供给您邀请参与会议的人。
- 建立一个"等候室",而您只"确认"那些您认识的人进入会议室。请注意, 某些用户可能未使用其名称设置设备名称。因此,您可能无法即刻识别他们。 您将必须私下联系他们,以确定他们是您邀请的人。不要"接纳"您不认识的 人。
- 只有会议主持人可以共享计算机的屏幕。因此,不要忘记在"设置"中作出这个设定。
- 创建一个仅限受邀者的会议。这意味著只有受邀出席会议的人才可以参加会议, 而且他们必须使用与他们受邀时相同的电子邮件地址登录。

## 常用线上会议软件和Zoom使用指南 Popular Online Meeting Software & Guideline to using Zoom

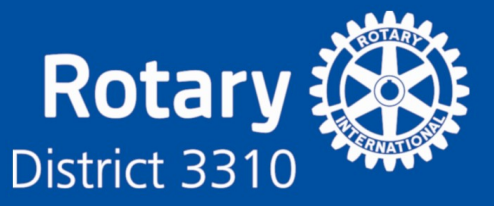

- 会议开始后锁定会议。在会议进行期间,点击到屏幕底部,然后单击"管理参 与者",这将打开"参与者"面板。在底部,选择"更多">"锁定会议"。
- 踢出某人或将其搁置。在通话过程中,将鼠标移到右侧的"参与者"窗格。将 鼠标悬停在您要引导的人的姓名上,选择"移除",这就可以将不请自来的人 踢出会议。
- 关闭某人的摄像头。如果某个参与者在摄像头强作出不礼貌或不合适举止,主持人可以打开"参与者"面板,然后单击此人姓名旁边的摄像机图标以关闭该参与者的视频。
- 11. 禁止聊天中的 GIF 动画和其他文件。 在 Zoom 会议的聊天区域中,与会人员可 以共享文件,包括图像和 GIF 动画(如果您允许的话)。
- 禁用私人聊天。在 Zoom 网络应用中打开"设置"(如果不在桌面应用中)。在 左侧,转到"个人">"设置"。然后点击"会议中(基本)"。滚动直到看到"私人 聊天"。当按钮为灰色时,私人聊天将被禁用。
- 13. 不要点击聊天功能中无法识别的链接和附件,严防网络钓鱼等攻击。
- 14. 禁用会议记录,并且不共享敏感信息。

文件完